## Outlook 使用 Exchange 協定

1. 點選【App Store】, 搜尋【Outlook】, 取得 App。(iOS17為例)

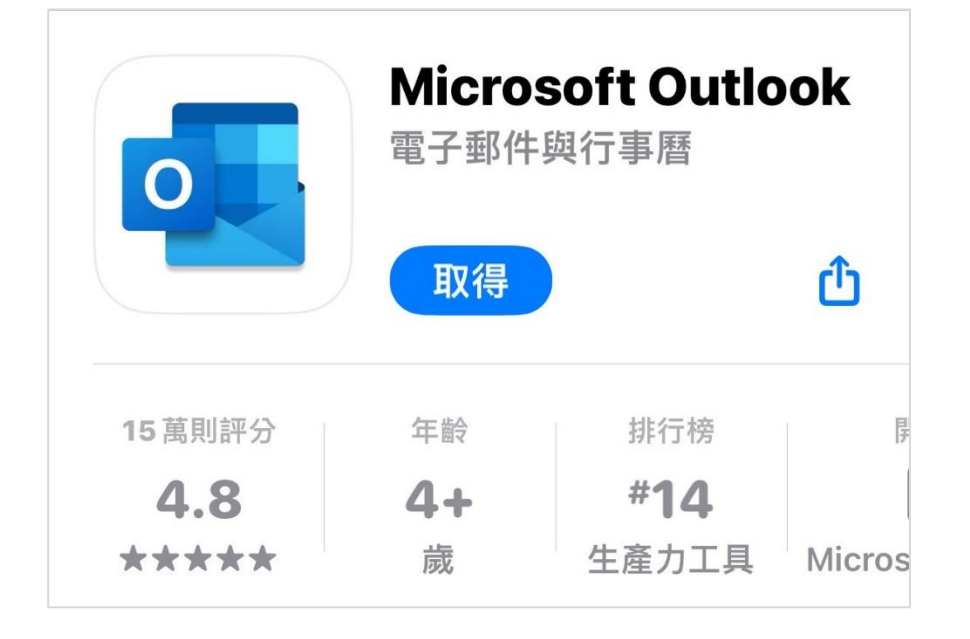

2. 下載完畢後,開啟Outlook,點選【新增帳戶】。

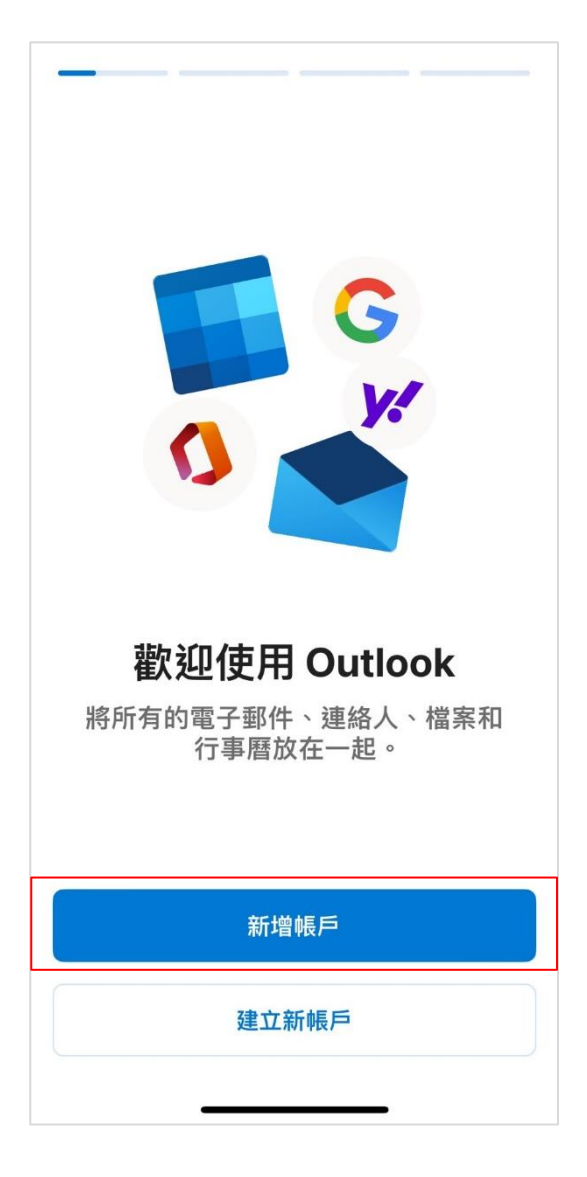

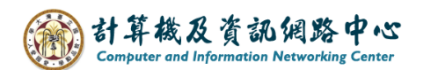

3. 請輸入您的電子郵件,並點選【新增帳戶】。

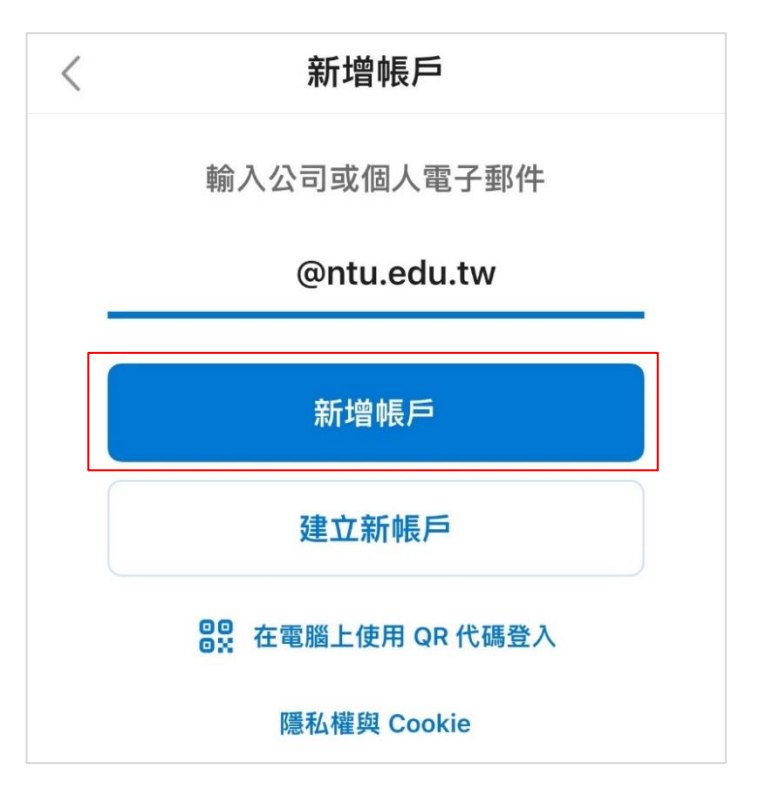

4. 打開進階設定,輸入以下資訊,再點選【登入】。

| <                       | 不是 Exchange ⑦   |
|-------------------------|-----------------|
| E                       | Exchange        |
| 電子郵件地址<br>@ntu.edu.tw   |                 |
| 密碼                      |                 |
| <b>描述</b> 例如 公司         |                 |
| 伺服器<br>mail.ntu.edu.tw  |                 |
| <b>網域</b> 例如 domain.com |                 |
| 使用者名稱<br>b01234567      | 不需帶 @ntu.edu.tw |
| 使用進階設定                  |                 |
|                         | 登入              |
|                         |                 |

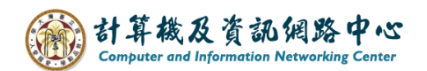

5. 選擇【稍後再說】。

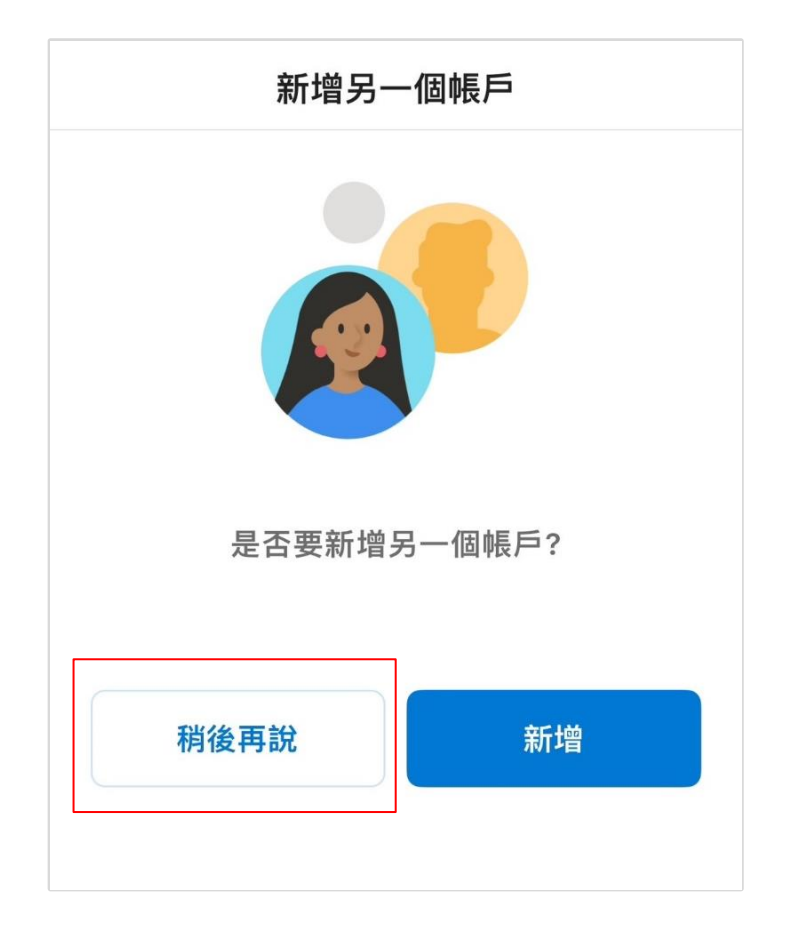

6. 完成設定,即可以開始收發信。

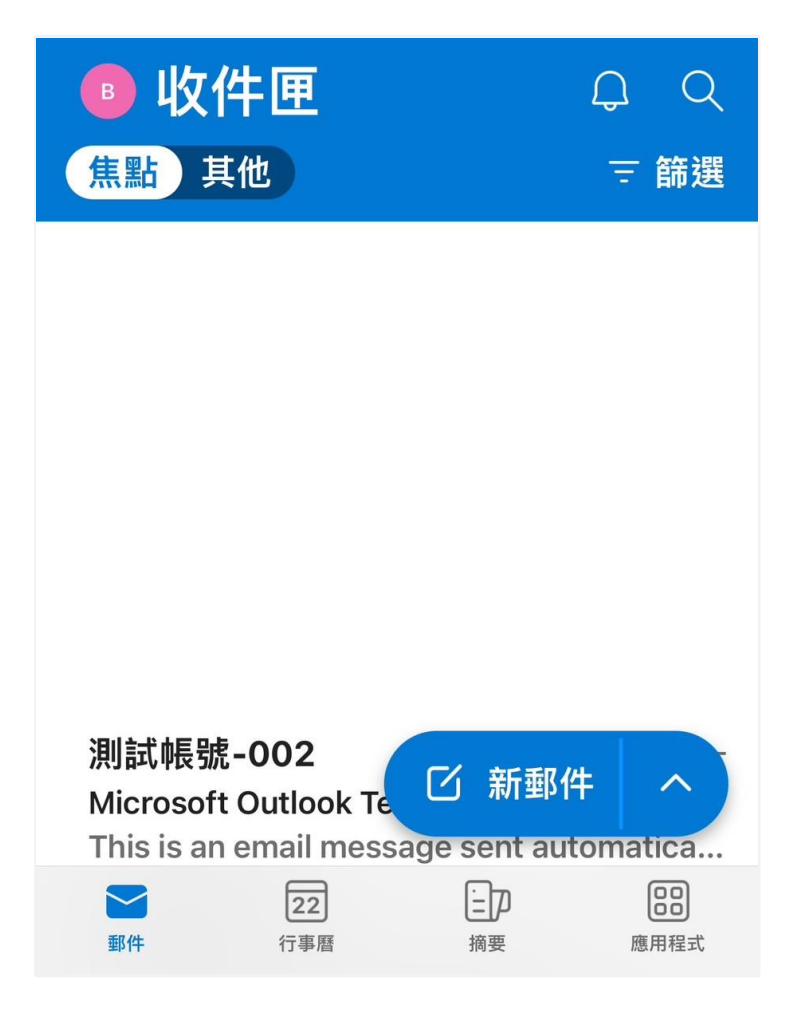